# FY 2021 Residential Substance Abuse Treatment (RSAT) Program Compliance Workshop

Missouri Department of Public Safety (DPS)

**DPS** Grants

Criminal Justice/Law Enforcement Unit (CJ/LE)

#### FY 2021 RSAT Purpose

- The purpose of the Residential Substance Abuse Treatment (RSAT) Program is to assist with developing and implementing residential substance abuse treatment programs within state correctional facilities, as well as within local correctional and detention facilities, in which inmates are incarcerated for a period of time sufficient to permit substance abuse treatment.
- The program encourages the establishment and maintenance of drug-free prisons and jails and developing and implementing specialized residential substance abuse treatment programs that identify and provide appropriate treatment to inmates with co-occurring mental health and substance abuse disorders or challenges.

#### **Grant Information**

- Funded through the U.S. Department of Justice (DOJ), Bureau of Justice Assistance (BJA), Missouri Department of Public Safety (DPS)
- 2021 BJA FY 21 Residential Substance Abuse Treatment (RSAT)
- 31 U.S.C § 10421

#### **Grant Requirements**

- Administrative Guide and Information Bulletins
- Financial & Administrative Guide for CJ/LE
  - <u>https://dps.mo.gov/dir/programs/cjle/documents/financial-admin-guidelines.pdf</u>
- Information Bulletins
  - CJ/LE-GT-2020-002, Policy on Claim Request Requirements including DPS Reimbursement Checklist
  - CJ/LE-GT-2020-003, Policy on Budget Modifications, Program Changes, Scope of Work Changes, Status Reports, and Return of Funds

#### **Grant Requirements**

- FY 2021 Residential Substance Abuse Treatment for State Prisoners Program Solicitation: <u>https://bja.ojp.gov/funding/opportunities/o-bja-2021-44002</u>
- Missouri State Statutes: <u>http://revisor.mo.gov/main</u>

 Office of Justice Programs (OJP) Financial Guide: <u>https://ojp.gov/financialguide/doj/index.htm</u>

### Audit Requirements

- State and local units of government, institutions of higher education, and other nonprofit institutions, must comply with the organizational audit requirements of 2 CFR Part 200 Subpart F, Audit Requirements:
  - Subrecipients who expend \$750,000 or more of federal funds during their fiscal year are required to submit a singe organization wide financial and compliance audit report (single audit) to the Federal Audit Clearinghouse within 9 months after the close of each fiscal year during the term of the award <u>https://harvester.census.gov/facweb/</u>
    - Expended funds include all Federal funds, not just JAG DTF funds

#### Federal and State Civil Rights

#### Agencies must comply with Federal and State Civil Rights

- Title VI of the Civil Rights Act of 1964 (42 U.S.C. § 2000d)
- Section 504 of the Rehabilitation Act of 1973 (29 U.S.C. § 794)
- Title II of the Americans with Disabilities Act of 1990 (42 U.S.C. § § 12131-34)
- Title IX of the Education Amendments of 1972 (21681, 1683, and 1685-860 U.S.C. § §)
- Age Discrimination Act of 1975 (42 U.S.C. § § 6101-07)
- U.S. Department of Justice Regulations Non-Discrimination; Equal Employment Opportunity; Policies and Procedures (28 C.F.R. pt 42)
- U.S. Department of Justice Regulations Equal Treatment for Faith Based Organizations (28 C.F.R. pt 38)
- U.S. Department of Justice Regulations Nondiscrimination on the Basis of Sex in Education Programs or Activities Receiving Federal Financial Assistance (28 C.F.R. pt 54)
- Executive Order 13279 (equal protection of the laws for faith-based and community organizations)
- Executive Order 13559 (fundamental principles and policymaking criteria for partnerships with faith-based and other neighborhood organizations)
- Section 213.055 RSMo Unlawful Employment Practices
- Section 213.065 RSMo Discrimination in Public Accommodations

## Equal Employment Opportunity Plan

- A workforce report that some organizations must complete as a condition for receiving U.S. Department of Justice funding authorized by the Omnibus Crime Control and Safe Streets Act of 1968
- EEOPs are intended to ensure recipients (and subrecipients) of federal funding are providing equal employment opportunities to men and women regardless of sex, race, or national origin
- The U.S. Department of Justice regulations pertaining to the development of a comprehensive EEOP can be found at 28 C.F.R. § 42.301-42.308
- The U.S. Department of Justice, Office for Civil Rights (OCR) is the federal branch that collects, reviews, and approves EEOPs
- Effective in December 2016, the OCR developed an Equal Employment Opportunity (EEO) Reporting Tool to streamline the EEO reporting process. The deployment of the EEO Reporting Tool, however, changed the reporting requirements for recipients of funding from the U.S. Department of Justice

#### Office for Civil Right's EEOP Website: <u>https://ojp.gov/about/ocr/eeop.htm</u>

#### **Equal Employment Opportunity Plans**

The statutory and regulatory information contained on this page does not constitute legal advice and is for general informational purposes only. The OCR makes no guarantee that the statutory authority or regulatory code citied within is the most current version of said law/regulation. For more recent versions of the U.S. Code and the CFR, users should consult the official <u>revised U.S.C.</u> or the <u>eCFR</u>.

An Equal Employment Opportunity (EEO) plan is a comprehensive document that analyzes a recipient's relevant labor market data, as well as the recipient's employment practices, to identify possible barriers to the participation of women and minorities in all levels of a recipient's workforce. Its purpose is to ensure the opportunity for full and equal participation of men and women in the workplace, regardless of race, color, or national origin.

As a recipient of Department of Justice funding, your organization may be required to submit a Certification Report or the Utilization Report portion of your plan to the Office for Civil Rights. If you are unsure of whether your organization is subject to the Civil Rights requirements of the Safe Streets Act, please refer to the FAQ <u>How can I tell if a recipient is subject to the Safe Streets Act</u>?

The Equal Employment Opportunity (EEO) Reporting System will allow you to create your organization's account, then prepare and submit an EEO Certification Form and if required, create and submit an EEO Utilization Report. You will also be able to access your organization's saved information in subsequent logins.

EEO Reporting Tool Login HERE

Latest News Filing a Complaint Filing Tips Review Panel on Prison Rape OCR Initiatives Investigative Findings FAQs Equal Employment Opportunity Program FAQs VAWA FAQs Online Training Statutes & Regulation inance for Faith-based

Organizations

Advisory on Recipients' Use

of Arrest and Conviction

Overview

Provides access to the "EEO Reporting Tool Job Aid"

## Equal Employment Opportunity Plans Certification Form

- The EEO Certification Form must be prepared for the recipient (or subrecipient) of the federal funding (i.e. county, city, university/college, or state department); the EEO Certification Form is not just for the project agency (i.e. Sheriff's Office, Police Department, State Division)
- Recipients (and subrecipients) exempt from the EEO reporting requirement must claim such exemption
- Recipients (and subrecipients) required to prepare an EEO Utilization Report must acknowledge such requirement
  - Effective with the "EEO Reporting Tool", a "Notice of Acknowledgement of Requirement" form will populate and be submitted to OCR. The Form must be submitted each calendar year for which DOJ funding is received

#### FY 2021 RSAT Objectives

- Enhance the capabilities of state and local governments to provide residential substance abuse treatment to incarcerated inmates
- Prepare individuals for reintegration into communities
- Assist individuals and communities through the reentry process by delivering community-based treatment and other broad-based aftercare services

## Equal Employment Opportunity Plans Form Example

#### CERTIFICATION FORM

Compliance with the Equal Employment Opportunity Plan (Equal Employment Opportunity Program) Requirements

| Recipient's<br>Name:          | Cole County              |                                              |                         |
|-------------------------------|--------------------------|----------------------------------------------|-------------------------|
| Address:                      | 1101 Riverside Dr., Jeff | erson City, MO 65102                         | 10.01                   |
| Recipient<br>Tvpe:            | Subrecipient             | Law Enforcement Agency:                      | Yes                     |
| DUNS<br>Number:               |                          | Vendor Number (only if direct<br>recipient): |                         |
| Name of<br>Contact<br>Person: | John Smith               | Title of Contact Person:                     | H.R. Director           |
| Telephone<br>Number:          | 573-522-1908             | E-Mail Address:                              | jsmith@organization.com |
| Subrecipients:                | No                       |                                              |                         |

#### Acknowledgement of EEOP Data Collection, Maintenance and Submission Requirements

I, John Smith (authorised official), schowledge that Cole County (receipent organization) has an obligation to develop and submit an EEOP Utilization Report to the Office of CiviN Rights, Office of Juscie Programs, US. Department of Austice (OCR) for 2017 (*fileadyear*). I understand the regulatory obligations under 28 C.F.R. Section 47:201-308 to collect and maintain extensive employment data by nee, national origin, and sex, even though our organization may not used 10 this data in completing the EEOP Utilization Report.

By accepting financial assistance subject to the civil rights provisions of the Safe Streets Act, **Cole County** (organization) is on notice that at some future date, during the active award period, the OCR may request any of the employment data noted in the EEOP regulations. Lunderstand that in the context of an administrative investigation of an employment discrimination complaint, failure to produce employment data required for a comprehensive EEOP may allow the OCR to draw and averse inference based on the data's absence.

| John Smith, H.R. Director | John Smith | 3/2/2017 |  |
|---------------------------|------------|----------|--|
|                           |            |          |  |
|                           |            |          |  |

Print or Type Name and Title Sig

- Navigate to the OCR EEOP webpage
- Sign into the EEO Reporting Tool
- The applicable EEO Certification Form will populate based on responses to the type of agency, number of employees, and single largest DOJ award
- When completed, the EEO Certification Form must be e-signed by the designated official (the "EEO Reporting Tool Job Aid" provides instruction on how to designate this individual)
- Once e-signed, the EEO Certification Form is then submitted electronically through the EEO Reporting Tool and a confirmation email will be received

#### **Non-Discrimination**

- If the subrecipient has 50 or more employees and receives OJP, OVW, or COPS funding of \$25,000 or more:
  - The subrecipient must have written policies or procedures in place to notify program participants and employees on how to file complaints alleging discrimination
  - The subrecipient must designate a person(s) to coordinate complaints alleging discrimination

#### **Non-Discrimination Findings**

- Subrecipients must notify DPS of any findings of discrimination within 30 days of the court judgment
- Submit the Court Judgment with a cover letter to DPS; the cover letter should identify the DPS-assigned Subaward Number, as indicated on the Subaward Document

Missouri Department of Public Safety Attn: Director of Public Safety PO Box 749 Jefferson City, MO 65102

DPS must forward to the Office for Civil Rights (OCR)

### **Funding Requirements**

- The RSAT Program requirements to support and implement a residential program, which engages inmates for a period of between 6 and 12 months, and a jail-based program, which engages inmates for at least 3 months, are to:
  - Require urinalysis and/or other proven reliable forms of drug and alcohol testing for program participants, including both periodic and random testing, and for former participants while they remain in the custody of the state or local government.
  - Provide residential treatment facilities set apart—in a separate facility or dedicated housing unit in a facility exclusively for use by RSAT participants—from the general correctional population.
  - Ensure that individuals who participate in the BJA-funded substance abuse treatment program will be provided with aftercare services when they leave incarceration.

## Funding Requirements, Cont.

- Aftercare services must involve coordination of the correctional facility treatment program with other human service and rehabilitation programs such as educational and job training programs, parole supervision programs, half-way house programs, and participation in selfhelp and peer group programs that may aid in the rehabilitation of individuals in the substance abuse treatment program.
- Coordinate with the federal assistance for substance abuse treatment and aftercare services currently provided by the Department of Health and Human Services' Substance Abuse and Mental Health Services Administration (SAMHSA). RSAT funding may be used for medicationassisted treatment such as longacting injectable anti-psychotic medications as an allowable expense to improve treatment adherence and reduce risk for relapse and re-incarceration.
- Whenever possible, RSAT residential program participation should be limited to inmates with 6 to 12 months remaining in their confinement.

#### **Spending Grant Dollars**

- Funds must be obligated within the project period and expended with 60 days following the project period end date
- Project Period: July 1, 2022 June 30, 2023
- Final claim due August 15, 2023

#### Procurement

#### • General Grant Guidelines:

- All procurement transactions, whether negotiated or competitively bid, and without regard to the dollar value, shall be conducted in a manner so as to provide maximum open and free competition
- All bids/quotes, and the rationale behind the selection of a source of supply, must be retained, attached to the purchase order copy, and placed in the accounting files
- When only one bid/quote or positive proposal is received, it is deemed to be Single Feasible Source
- Single Feasible Source procurement on purchases to a single vendor of \$10,000 or more requires prior approval from the Missouri Department of Public Safety
- Request for approval shall be submitted via the "Correspondence" component of WebGrants with the rationale and, if available, a copy of the single feasible source certification letter from the vendor
- Approval of the grant application does not constitute prior approval; must obtain separately

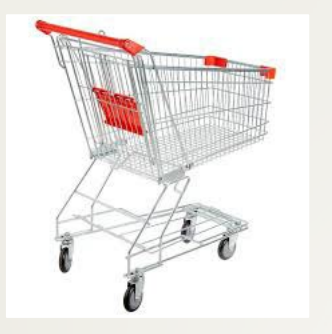

#### Procurement, Cont.

- State Procurement Policy:
  - Purchases to a single vendor totaling less than \$10,000 may be purchased with prudence on the open market
  - Purchases to a single vendor totaling \$10,000 but less than \$100,000 must be competitively bid/quoted, but the bid/quote need not be solicited by mail or advertisement
  - Purchases to a single vendor totaling \$100,000 or more shall be advertised for bid in at least two daily newspapers of general circulation, in such places as are most likely to reach prospective bidders, at least five days before bids for such purchases are to be opened

## **Equipment V. Supplies**

- Equipment
  - Tangible, non-expendable (non-consumable) personal property having a useful life of more than one year and an acquisition cost of \$1,000 or more per unit
  - Equipment must be recorded and tracked in an inventory control list and tagged to reflect its source of funding
  - Equipment must be "tagged" with the source of funds used to purchase the item(s)
- Supplies
  - Items that do not fit into the "Equipment" category

#### Grant Set-Up

- The grant Subaward Agreement will be available in WebGrants under Subaward Documents need Signatures
- The award must be signed by the Authorized Official
- Each page of the Articles of Agreement must be initialed by the Authorized Official
- The signed award needs to be submitted to the Missouri Department of Public Safety

#### WebGrants

https://dpsgrants.dps.mo.gov/index.do

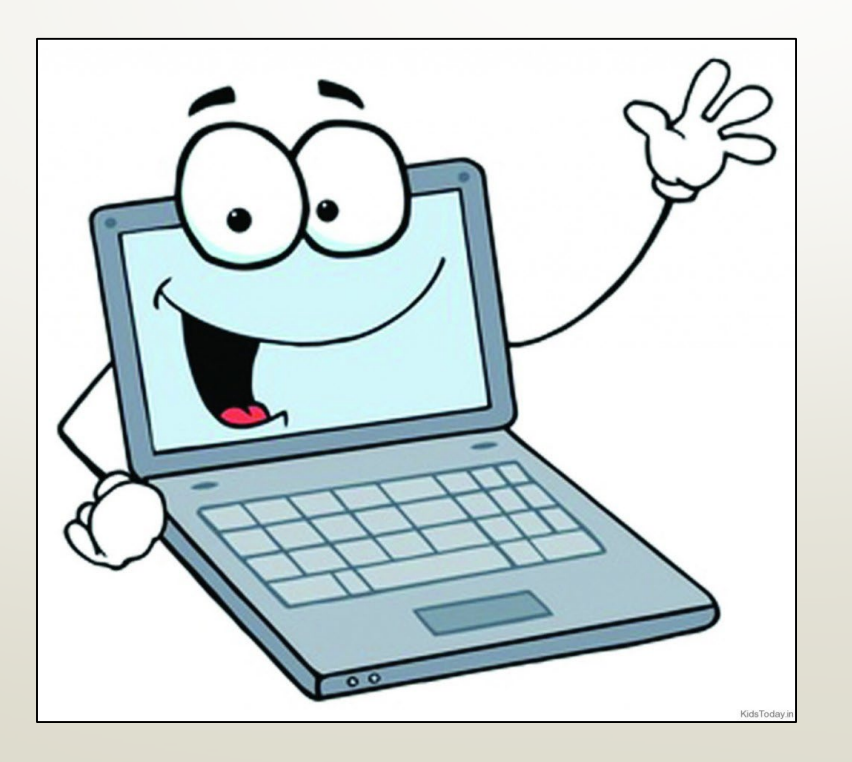

### WebGrants

- Subaward Documents Need Signatures
- Subaward Documents Final
- General Information
- Contact Information
- Budget
- Claims
- Correspondence
- Subaward Adjustments
- Subaward Adjustment Notices

### My Grants

After Logging in you will select My Grants and find the 2021 RSAT Grant

| lick Help above to vie | ew instructions.  |                                 |                         |                                                 |                        |                 |  |
|------------------------|-------------------|---------------------------------|-------------------------|-------------------------------------------------|------------------------|-----------------|--|
|                        |                   |                                 |                         | 15                                              |                        |                 |  |
| Reviewer Instructions  |                   |                                 |                         |                                                 |                        |                 |  |
|                        |                   |                                 | My Profile              |                                                 |                        |                 |  |
|                        |                   |                                 | Funding O               | pportunities                                    |                        |                 |  |
|                        |                   |                                 | Wy Applica              | ations                                          |                        |                 |  |
|                        |                   |                                 | My Grants               |                                                 |                        |                 |  |
|                        |                   |                                 | Conflicts of            | of Interests                                    |                        |                 |  |
|                        |                   |                                 | My Review               | /S                                              |                        |                 |  |
|                        |                   |                                 |                         |                                                 |                        |                 |  |
| Current Grants         |                   |                                 |                         | Search                                          | My Grants I Closed Gra | ants I Claim    |  |
| rants in the status Un | derway or Suspend | ed appear on this list. To view | other Grants, click the | e closed Grants link.                           |                        |                 |  |
| ID                     | Status Year       | Project T                       | ītle                    | Program Area                                    | Grant<br>Administrator | Budget<br>Total |  |
| 138644                 | Awarded 2022      | 021 RSAT - Holiday Hills        | >                       | Residential Substance Abuse Treatment<br>(RSAT) | Joni McCarter          | \$340,176.3     |  |
|                        |                   |                                 |                         |                                                 |                        |                 |  |
|                        |                   |                                 |                         |                                                 |                        |                 |  |

#### **Grant Components**

- The first time you go into the grant it will be in Awarded status and will only show you a few Grant Components
- Select Subaward Documents Need Signature

| Grant Components                     |             |
|--------------------------------------|-------------|
| Component                            | Last Edited |
| General Information                  | 07/19/2022  |
| Subaward Documents - Need Signatures |             |
| Opportunity                          |             |
| Application                          | 0           |

#### **Subaward Documents**

- Please download the Subaward Document and have the Authorized Official listed on the Subaward sign the first page and initial all pages of the Articles of Agreement
- Mail the original signed award to our office at the address listed on the letter, if you agency would like an original copy mailed back to them please send to signed copies of the award to our office

#### Subaward Documents, Cont.

- After we receive the signed documents we will process them to get our Director's signature and to change your grant to Underway status
- A notification will be sent from the system when you are moved to Underway status
- The full Grant Components will then be available to you
- Select Subaward Documents Final and download a copy of the signed award for your files

#### Subaward Documents - Final

#### **Grant Components**

General Information Contact Information Budget Claims Correspondence Subaward Adjustments Subaward Adjustment Notices Subaward Documents - Need Signatures Subaward Documents - Final Site Visits Opportunity Application

#### **General Information**

 By selecting the General Information Component you can obtain information about your grant

| Grant Components                     |
|--------------------------------------|
|                                      |
| General Information                  |
| Contact Information                  |
| Budget                               |
| Claims                               |
| Correspondence                       |
| Subaward Adjustments                 |
| Subaward Adjustment Notices          |
| Subaward Documents - Need Signatures |
| Subaward Documents - Final           |
| Site Visits                          |
| Opportunity                          |
| Application                          |

| General Information           | R                                                                | leturn to Components |
|-------------------------------|------------------------------------------------------------------|----------------------|
| Grant Title:                  | 2021 RSAT - Holiday Hills                                        |                      |
| Grant Status:                 | Underway                                                         |                      |
| Grantee Organization:         | BaseLine Organization                                            |                      |
| Grantee Contact:              | TEST TEST                                                        |                      |
| Additional Contacts:          |                                                                  |                      |
| Program Officer:              | Joni McCarter                                                    |                      |
| Additional Internal Contacts: | Krystal Barnes                                                   |                      |
| Program Area:                 | Residential Substance Abuse Treatment (RSAT)                     |                      |
| Subaward Number:              | 138644                                                           |                      |
| Award Year:                   | 2022                                                             |                      |
| Subaward Dates:               | Subaward Sent Subaward Received Subaward Executed Subaward Legal |                      |
| Project Dates:                | Project Start Project End                                        |                      |
| Comments:                     |                                                                  |                      |

#### **Contact** Information

 Please check to verify the information listed in this Component is correct, if you need this information updated you will submit a Subaward Adjustment
Program Revision

|                                      |  | Director).                             |                                                                                                    |                                                |                                                                   |
|--------------------------------------|--|----------------------------------------|----------------------------------------------------------------------------------------------------|------------------------------------------------|-------------------------------------------------------------------|
|                                      |  | Name:*                                 | Mr. Bol<br>Title First                                                                                                    | )<br>Name                                      | Jones<br>Last Name                                                |
| Grant Components                     |  | Job Title:*                            | City Administrator                                                                                                    |                                                |                                                                   |
|                                      |  | Agency:*                               | Holiday Hills Treatment Center                                                                                                    |                                                |                                                                   |
|                                      |  | Mailing Address:*                      | iling Address:* 1234 Rainbow Lane<br>Enter a PO Box where applicable. If a PO Box is not applicable, enter the physical street address. |                                                |                                                                   |
| Constal Information                  |  | Street Address 1:                      | If a PO Box is entered on the Ma                                                                                                    | ling Address line, enter the physical street a | address here.                                                     |
| General mormation                    |  | Street Address 2:                      |                                                                                                    |                                                |                                                                   |
| Contact Information                  |  | City/State/Zip:*                       | Paris<br><sub>City</sub>                                                                                                    | Missouri<br><sub>State</sub>                   | 65681<br><sub>Zip</sub>                                           |
| Budget                               |  | Email:*                                | krystal.barnes@dps.m                                                                                                    | io.gov                                         |                                                                   |
| Claime                               |  | Phone:*                                | 573-751-1318                                                                                                    |                                                | Ext.                                                              |
| Cidillis                             |  | Fax:*                                  | 573-751-1318                                                                                                    |                                                |                                                                   |
| Correspondence                       |  | Project Director                       |                                                                                                    |                                                |                                                                   |
| Subaward Adjustments                 |  | Sheriff, or Director of Public Safety. | have direct oversignt of the pro                                                                                                    | posed project. If the project agency is        | a law enforcement agency, the Project Director must be the Chief, |
| Subaward Adjustment Notices          |  | Name:*                                 | Mrs.<br>Title                                                                                                    | Juliana<br>First Name                          | Green<br>Last Name                                                |
| Subawaru Aujusunent Nouces           |  | Job Title:*                            | Deputy Director                                                                                                    |                                                |                                                                   |
| Subaward Documents - Need Signatures |  | Agency:*                               | Holiday Hills Treatment                                                                                                    | Center                                         |                                                                   |
| Subaward Documents - Final           |  | Mailing Address:*                      | 1234 Rainbow Lane<br>Enter a PO Box where applicable                                                                                    | If a PO Box is not applicable, enter the phy   | ysical street address.                                            |
| Cite Misite                          |  | Street Address 1:                      | If a PO Box is entered on the Ma                                                                                                    | ling Address line, enter the physical street a | address here.                                                     |
| Site visits                          |  | Street Address 2:                      |                                                                                                    |                                                |                                                                   |
| Opportunity                          |  | City/State/Zip:*                       | Paris<br><sub>City</sub>                                                                                                    | Missouri<br><sub>State</sub>                   | 65681<br><sub>Zip</sub>                                           |
| Application                          |  | Email:*                                | krystal.barnes@dps.m                                                                                                    | io.gov                                         |                                                                   |
|                                      |  | Phone:*                                | 573-751-1318                                                                                                    |                                                | Ext.                                                              |
|                                      |  | Fax:*                                  | 573-751-1318                                                                                                    |                                                |                                                                   |

## Budget

- Review your Budget to ensure it is correct, if your Budget needs you be revised you will complete a Subaward Adjustment Budget Revision
- Additional Budget information will be contained in the Budget Justification listed below the Budget

#### Grant Components

| General Information                  |
|--------------------------------------|
| Contact Information                  |
| Budget                               |
| Claims                               |
| Correspondence                       |
| Subaward Adjustments                 |
| Subaward Adjustment Notices          |
| Subaward Documents - Need Signatures |
| Subaward Documents - Final           |
| Site Visits                          |
| Opportunity                          |
| Application                          |

| Budget               | Budget Return to Components |                        |                                                                            |                                 |                                      |                         |  |  |
|----------------------|-----------------------------|------------------------|----------------------------------------------------------------------------|---------------------------------|--------------------------------------|-------------------------|--|--|
| To include lines i   | n your budget, click "Add   | ". If the project inc  | ludes more than one budget line, repeat this step                          | for each budget line.           |                                      |                         |  |  |
| Line Item<br>Number: | Budget Line<br>Category:    | Line Name:             | Line Description:                                                          | Total Funds for<br>Budget Line: | Match funds for this<br>budget line: | Federal Award<br>Amount |  |  |
|                      | 5. Travel/Training          | AATOD<br>Conference    | Airfare, lodging, meals, ground transportation, registration fee           | \$3,266.00                      | \$0.00                               | \$3,266.00              |  |  |
|                      | 6. Equipment                | Projector              | Projector and Installation                                                 | \$35,000.00                     | \$0.00                               | \$35,000.00             |  |  |
|                      | 7. Supplies/Operations      | Security<br>Cameras    | Security cameras, wiring installation, and<br>enclosures                   | \$1,810.32                      | \$0.00                               | \$1,810.32              |  |  |
|                      | 7. Supplies/Operations      | Offender Daily<br>Cost | Proportion of estimated offender cost for FY23                             | \$100,525.00                    | \$100,525.00                         | \$0.00                  |  |  |
|                      | 8. Contractual              | Contractual<br>Costs   | Assessment, Counseling, Education,<br>Management, Aftercare, etc. Services | \$300,100.00                    | \$0.00                               | \$300,100.00            |  |  |
|                      |                             |                        |                                                                            | \$440,701.32                    | \$100,525.00                         | \$340,176.32            |  |  |
|                      |                             |                        |                                                                            | \$440,701.32                    | \$100,525.00                         | \$340,176.32            |  |  |

#### Claims

- Please review the requirements of the Reimbursement Information Bulletin to determine what is necessary for claim reimbursement
- Select Claims

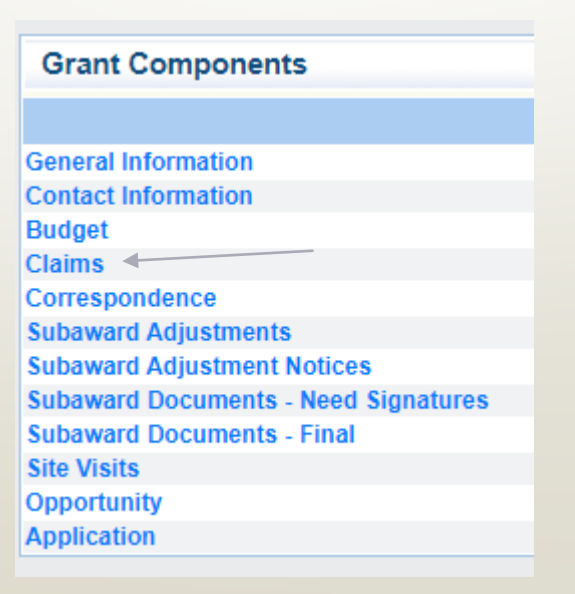

#### For new Claims select Add

In the second second se

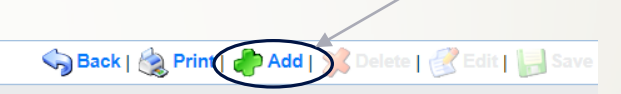

#### 🚱 Grant Tracking

Grant: 138644 - 2021 RSAT - Holiday Hills - 2022

Status: Underway

Program Area: Residential Substance Abuse Treatment (RSAT)

Grantee Organization: BaseLine Organization

Program Officer: Joni McCarter

Budget Total: \$340,176.32

#### Instructions

Recipients of RSAT funds are required to submit a monthly Claim Report to verify actual cash expenditures and request reimbursement of those expenditures.

A Claim Report must be submitted each month even if there are no expenditures to claim. Only one Claim Report may be submitted per month. The reporting period of the Claim merely identifies the month of the report being submitted - - it does not prohibit expenditures incurred outside of this reporting period to be claimed.

Claim Reports are due on or before the 10th day of each month. This deadline is subject to change if the 10th falls on a weekend or holiday.

Do not use the "Copy Existing Claim" feature as it will only copy form types labeled as "standard". There are no "standard" forms included in the RSAT Claims so it is not applicable to this funding opportunity.

Funds will be disbursed approximately the 25th day of each month. Recipients may access payment information within the WebGrants system or at the State of Missouri Vendor Services Portal. Click "Vendor Payment" in the green toolbar. Select FEIN and enter your agency's Federal Tax ID Number (FEIN). You may then search for a payment by 1) Invoice Number, 2) Check/EET Number, 3) Dollar Amount, or 4) Date/Location. The prefix of a Payment Number for RSAT payments will be PG029.

Create only 1 Claim each month. Each time you add a Claim report, it is assigned a sequential number. 001 should be for July. 002 should be for August and so forth. If you accidentally create too many Claims, use the correct template and save the others for future months.

If it is determined that revisions are necessary, the DPS Internal Contact will negotiate the Claim by unlocking the form(s) that need corrections. These edits should be made in the claim with a status of "correcting". Do not add a new Claim and start over!

| Clain | Claims Return to Component |        |                   |              |                  |                 |
|-------|----------------------------|--------|-------------------|--------------|------------------|-----------------|
| ID    | Туре                       | Status | Date<br>Submitted | Date<br>Paid | Date<br>From-To  | Claim Amount    |
|       |                            |        |                   |              | Submitted Amount | \$0.00          |
|       |                            |        |                   |              | Approved Amount  | \$0.00          |
|       |                            |        |                   |              | Paid Total       | \$0.00          |
|       |                            |        |                   |              | Total            | \$0.00          |
|       |                            |        |                   |              |                  | Last Edited By: |

- Complete the Claim General Information
- Select Claim Type that best reflects the claim you are submitting (We no longer require monthly claims, however, claims for RSAT are only paid 1 time per month and claims submitted after the 10<sup>th</sup> may be paid the following month)
- Enter Reporting Period covered by the expenditures that will be entered on the claim
- Invoice Number should only be used by state agencies, other agencies leave blank
- Is this your Final Report should be marked No until your final claim then mark it Yes

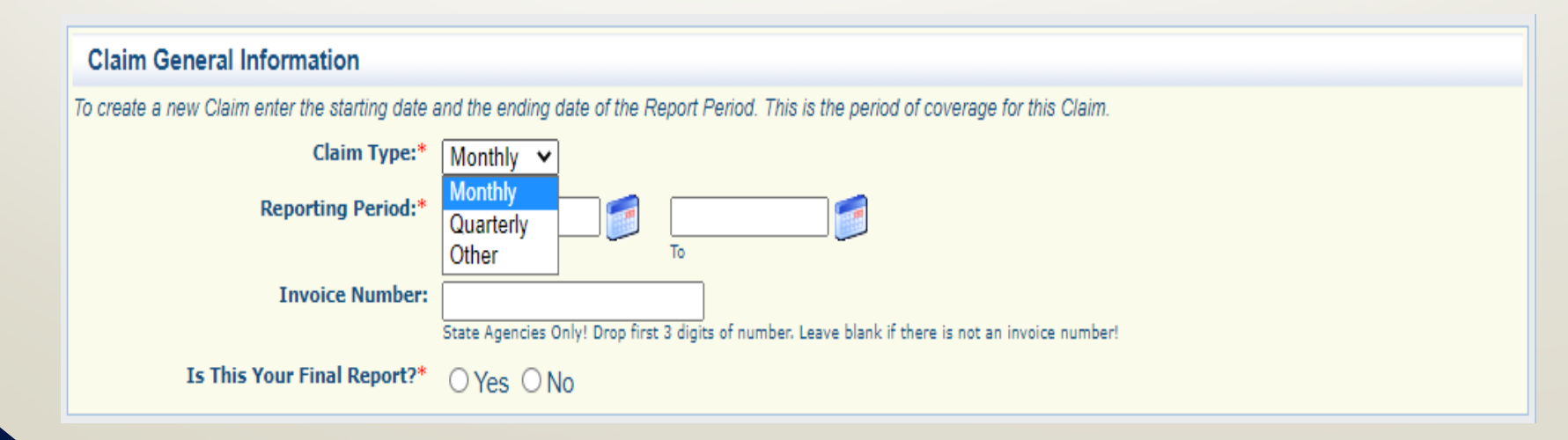

- After all information has been added select Save
- Review the information and select Return to Components

| Sac                         | <b>k   🔌</b> Print | 🖓 Add   🛸 Delete   🔗 Edit 😡 Save |   |
|-----------------------------|--------------------|----------------------------------|---|
| Reporting Period            |                    | Return to Components             | > |
| Claim Type:*                | Monthly            |                                  |   |
| Claim Status:*              | Editing            |                                  |   |
| Reporting Period:*          | 07/01/2022<br>From | 07/30/2022<br>To                 |   |
| Invoice Number:             |                    |                                  |   |
| Is This Your Final Report?* | No                 |                                  |   |
|                             |                    |                                  |   |

- Select Expenditures
- In this section list out each of your expenditures separately

| Components                                                             | Preview   Submit        |             |
|------------------------------------------------------------------------|-------------------------|-------------|
| Complete each component of the Claim and mark it as complete. Click Su | bmit when you are done. |             |
| Name                                                                   | Complete?               | Last Edited |
| General Information                                                    | ✓                       | 07/20/2022  |
| Expenditures                                                           |                         |             |
| Reimbursement                                                          |                         |             |
| Equipment Inventory                                                    |                         |             |
| Program Income                                                         |                         |             |
| Other Attachments                                                      |                         |             |
Line Number, select the Budget line associated with the cost of the expenditure

| Expenditures             |                                                                     |
|--------------------------|---------------------------------------------------------------------|
| Line Number              | ✓                                                                   |
| Payee*                   |                                                                     |
| Description*             | 9001 - Budget - 5. Travel/Training<br>10001 - Budget - 6. Equipment |
| Quantity*                | 11001 - Budget - 7. Supplies                                        |
| Unit Cost*               | 11001 - Budget - 7. Supplies<br>12001 - Budget - 8. Contractual     |
| Federal Amount Requested | \$0.00                                                              |
| Invoice #*               |                                                                     |
| Invoice Date*            |                                                                     |
| Check/EFT*               |                                                                     |
| Check/EFT Date*          |                                                                     |

- Payee, enter the vendor your agency is paying, if it is not a vendor payment put a brief description of the cost (i.e., Prisoner Cost)
- Description, enter the full description of the cost including dates covered bu the cost
- Quantity, may enter multiples or one, if you enter multiples it will multiply the amount listed in unit cost to the Reimbursement section of the claim
- Unit Cost, total if you entered one or if you entered multiple enter the unit cost of the item(s)
- Federal Amount Requested, if this is a reimbursement line fill in the amount to be reimbursed if Match is included on this line do not enter that amount in this section (Match + Federal Amount Requested must = Unit Cost X Quantity)

- Invoice #, add the invoice number from the Vendor
  - If no invoice number (i.e. Payroll) enter NA
- Invoice Date, enter the date on the invoice
  - If no invoice (i.e. Payroll) enter NA
- Check/EFT, enter the Check or EFT number used by your agency to pay the cost
  - If not check EFT (i.e. Payroll, or Prisoner Cost) Enter NA
- Check Date, enter the date on the check or the date the EFT processed
  - If no Check or EFT is assocated with the expenditure (i.e. payroll or prisoner cost) enter the date the payroll was paid, or the last date associated with the prisoner cost

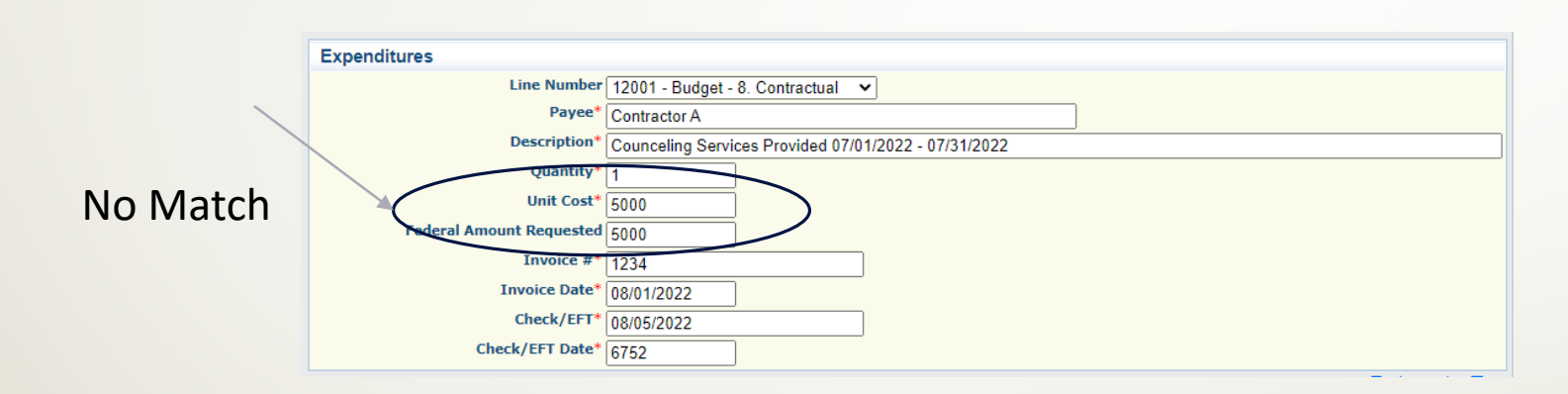

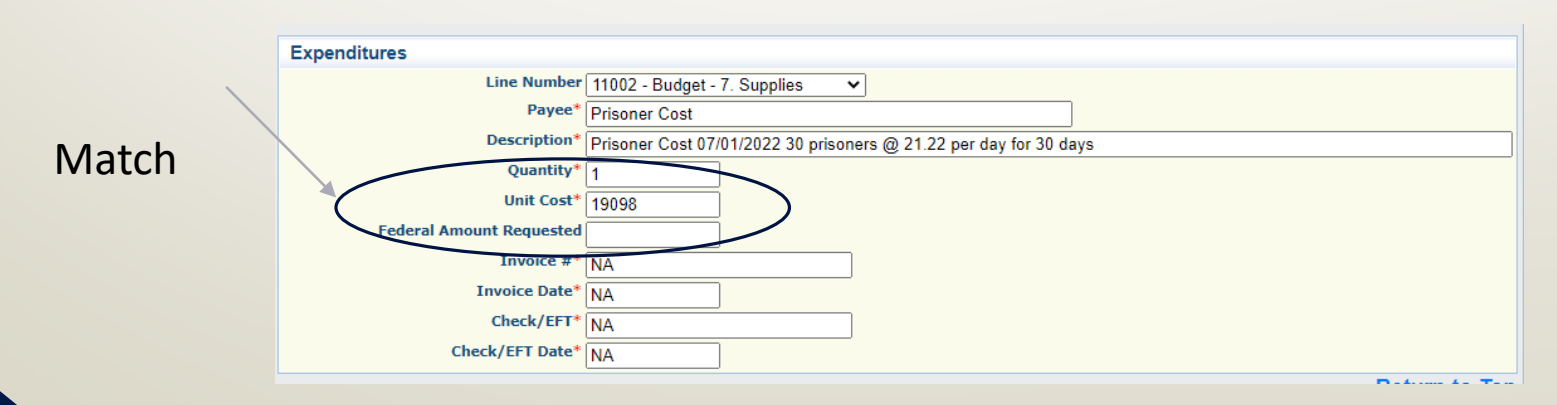

- After all information for the expenditure is added, select Save
- For additional expenditure, select Add

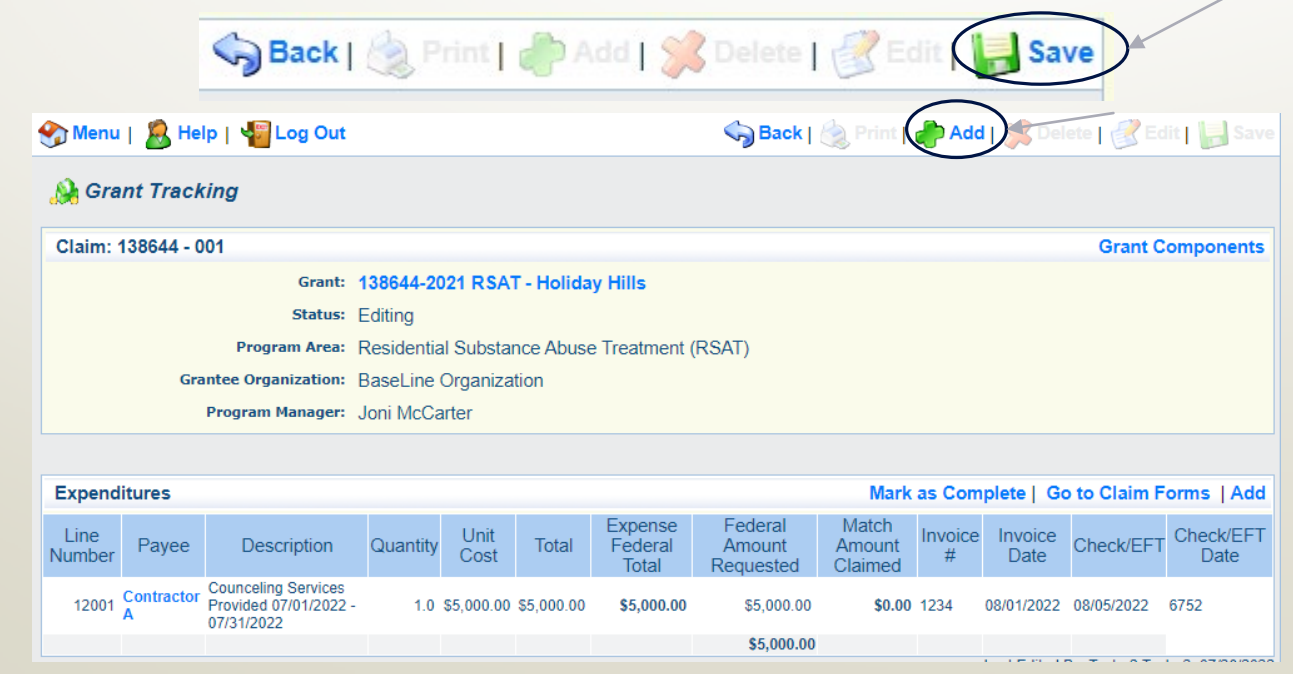

#### Reimbursement, select Reimbursement Component

| Components                                                             |                         | Preview   Submit |
|------------------------------------------------------------------------|-------------------------|------------------|
| Complete each component of the Claim and mark it as complete. Click Su | bmit when you are done. |                  |
| Name                                                                   | Complete?               | Last Edited      |
| General Information                                                    | ✓                       | 07/20/2022       |
| Expenditures                                                           | ✓                       | 07/20/2022       |
| Reimbursement                                                          |                         |                  |
| Equipment Inventory                                                    |                         |                  |
| Program Income                                                         |                         |                  |
| Other Attachments                                                      |                         |                  |

- Review the Reimbursement to ensure it matches the Expenditures
- If they do not Match, contact your Grant Specialist for assistance

| Reimbursemen              | t                                                                      |                    | $\sim$                    |                             |               |                                  |                   | $\sim$                              | Mark a                     | s Comple       | te   Go to Cla                    | aim Forms           |
|---------------------------|------------------------------------------------------------------------|--------------------|---------------------------|-----------------------------|---------------|----------------------------------|-------------------|-------------------------------------|----------------------------|----------------|-----------------------------------|---------------------|
| Budget Category           | Details                                                                | Contract<br>Budget | xpenses<br>This<br>Period | Prior<br>Expenses<br>(Paid) | Total<br>Paid | Available<br>Balance<br>(Unpaid) | Contract<br>Match | Match<br>Expenses<br>This<br>Period | Prior<br>Match<br>Expenses | Total<br>Match | Remaining<br>Match<br>Requirement | Match<br>Percentage |
| Budget                    |                                                                        |                    |                           |                             |               |                                  |                   |                                     |                            |                |                                   |                     |
| 5. Travel/Training        | 9001 (Line<br>Item Number:)<br>AATOD<br>Conference<br>(Line Name:)     | \$3,266.00         | \$0.00                    | 60.00                       | \$0.00        | \$3,266.00                       | \$0.00            | \$0.00                              | \$0.00                     | \$0.00         | \$0.00                            |                     |
| 6. Equipment              | 10001 (Line<br>Item Number:)<br>Projector (Line<br>Name:)              | \$35,000.00        | \$0.00                    | \$0.00                      | \$0.00        | \$35,000.00                      | \$0.00            | \$0.00                              | \$0.00                     | \$0.00         | \$0.00                            |                     |
| 7.<br>Supplies/Operations | 11002 (Line<br>Item Number:)<br>Offender Daily<br>Cost (Line<br>Name:) | \$0.00             | \$0.00                    | \$0.00                      | \$0.00        | \$0.00                           | \$100,525.00      | \$19,098.00                         | \$0.00                     | \$19,098.00    | \$81,427.00                       |                     |
| 7.<br>Supplies/Operations | 11001 (Line<br>Item Number:)<br>Security<br>Cameras (Line<br>Name:)    | \$1,810.32         | \$0.00                    | \$0.00                      | \$0.00        | \$1,810.32                       | \$0.00            | \$0.00                              | \$0.00                     | \$0.00         | \$0.00                            |                     |
| 8. Contractual            | 12001 (Line<br>Item Number:)<br>Contractual<br>Costs (Line<br>Name:)   | \$300,100.00       | \$5,000.00                | \$0.00                      | \$5,000.00    | \$295,100.00                     | \$0.00            | \$0.00                              | \$0.00                     | \$0.00         | \$0.00                            | .00%                |
| Sub Total:                |                                                                        | \$340,176.32       | \$5,000.00                | \$0.00                      | \$5,000.00    | \$335,176.32                     | \$100,525.00      | \$19,098.00                         | \$0.00                     | \$19,098.00    | \$81,427.00                       | 79.25%              |
| Total Budget              |                                                                        |                    |                           |                             |               |                                  |                   |                                     |                            |                |                                   |                     |
| Sub Totali                |                                                                        | \$0.00             | \$0.00                    | \$0.00                      | \$0.00        | \$0.00                           | \$100,525.00      | \$0.00                              | \$0.00                     | \$0.00         | \$100,525.00                      |                     |
| Sub Total:<br>Total:      |                                                                        | \$340,176.32       | \$5,000.00                | \$0.00                      | \$5,000.00    | \$335,176.32                     | \$201,050.00      | \$19,098.00                         | \$0.00                     | \$19,098.00    | \$100,525.00                      | 79.25%              |

 Reimbursement, if the Expenses This Period, and Match Expenses This Period are correct, select Mark as Complete

Mark as Complete | So to Claim Forms

#### • Select Equipment Inventory from the Components

| Components                                                             |                          | Preview   Submit |
|------------------------------------------------------------------------|--------------------------|------------------|
| Complete each component of the Claim and mark it as complete. Click St | ıbmit when you are done. |                  |
| Name                                                                   | Complete?                | Last Edited      |
| General Information                                                    | ✓                        | 07/20/2022       |
| Expenditures                                                           | ✓                        | 07/20/2022       |
| Reimbursement                                                          | ✓                        | 07/20/2022       |
| Equipment Inventory                                                    |                          |                  |
| Program Income                                                         |                          |                  |
| Other Attachments                                                      |                          |                  |

- If you do not have any Equipment on this claim, select Mark as Complete
- If you do have equipment, select Add and enter the requested information for each individual piece of equipment, then select Save, them select Mark as Complete

| 🅎 Menu   🧟 Help   🍟 Log Out                          | Save 🖓 Back   쵫 Print 🥐 Add   💢 Delete   🔮 Edit   🕌 Save                                                                                                    |
|------------------------------------------------------|----------------------------------------------------------------------------------------------------|
| À Grant Tracking                                     |                                                                                                    |
| Claim: 138644 - 001                                  | Grant Components                                                                                                    |
| Grant:                                               | 138644-2021 RSAT - Holiday Hills                                                                                                    |
| Status:                                              | Editing                                                                                                    |
| Program Area:                                        | Residential Substance Abuse Treatment (RSAT)                                                                                                    |
| Grantee Organization:                                | BaseLine Organization                                                                                                    |
| Program Manager:                                     | Joni McCarter                                                                                                    |
|                                                      |                                                                                                    |
| Equipment Detail                                     | Mark as Complete So to Claim Forms                                                                                                    |
| Requesting<br>Drganization: County: Year: Manufactur | rer: Model: Description: Identification #(s): Source of Funding: Title Holder: Delivery Quantity Delivery Quantity Individual Item Costs Participation in the cost: Condition |
|                                                      | Last Edited                                                                                                    |

#### • Select Program Income

| Components                                                             |                         | Preview   Submit |
|------------------------------------------------------------------------|-------------------------|------------------|
| Complete each component of the Claim and mark it as complete. Click Su | bmit when you are done. |                  |
| Name                                                                   | Complete?               | Last Edited      |
| General Information                                                    | ✓                       | 07/20/2022       |
| Expenditures                                                           | ✓                       | 07/20/2022       |
| Reimbursement                                                          | ✓                       | 07/20/2022       |
| Equipment Inventory                                                    | 1                       | 07/20/2022       |
| Program Income                                                         |                         |                  |
| Other Attachments                                                      |                         |                  |

#### • Fill out the Program Income form, select Save

| Balance Prior to Reporting Period:                                                       | \$0.00                                                                                                    |
|------------------------------------------------------------------------------------------|----------------------------------------------------------------------------------------------------|
| Earned this Reporting Period:                                                            | \$0.00                                                                                                    |
| Expended this Reporting Period:                                                          | \$0.00                                                                                                    |
|                                                                                          |                                                                                                    |
| rogram Income Attachment                                                                 |                                                                                                    |
| sporting the expenditure of program incom                                                | e, must attach copies of receipts to support the expenses.                                                                                                    |
| is document is not saved on a computer o                                                 | or disk but is rather a sheet of printed paper, it will need to be scanned and saved to a computer file location.                                                                  |
| e document is multiple pages and you wis<br>rge if it is necessary to combine multiple 1 | sh to attach just one file, check your scanner settings to ensure the pages can be saved as one file or use the free, online tool called PDF<br>-page scans into 1 saved document. |
| not attach a password-protected file as the                                              | e Print to PDF feature in WebGrants will not be able to open it.                                                                                                    |
| Program Income Attachment:                                                               | Choose File No file chosen                                                                                                    |
|                                                                                          |                                                                                                    |

• Review the Program Income information and, select Mark as Complete

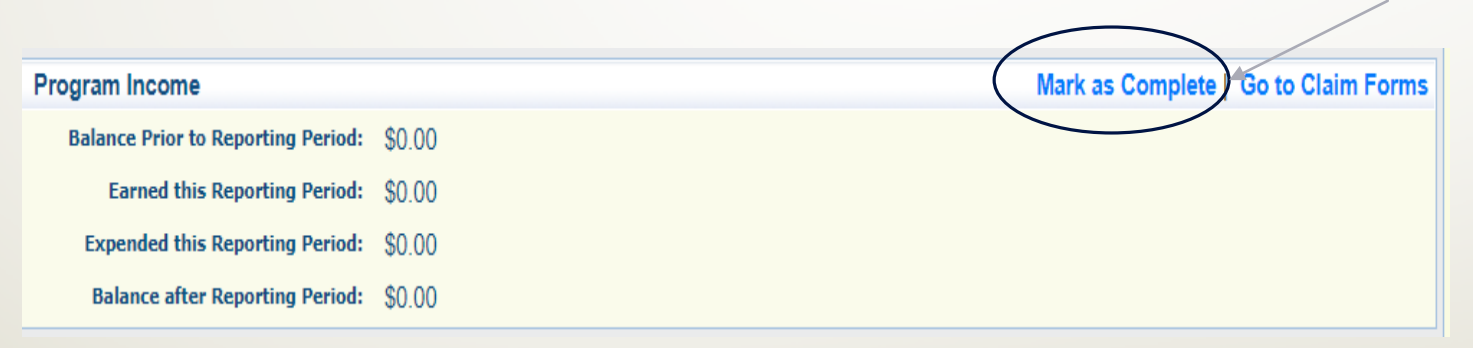

- The final Component of Claims is the Other Attachments
- This is the section where you will add all of the backup documentation for your claim

|                  | Preview   Submit                                       |
|------------------|--------------------------------------------------------|
| en you are done. |                                                        |
| Complete?        | Last Edited                                            |
| √                | 07/20/2022                                             |
| √                | 07/20/2022                                             |
| √                | 07/20/2022                                             |
| √                | 07/20/2022                                             |
| √                | 07/20/2022                                             |
|                  |                                                        |
|                  | en you are done.<br>Complete?<br>✓<br>✓<br>✓<br>✓<br>✓ |

#### • To upload a document, select Add

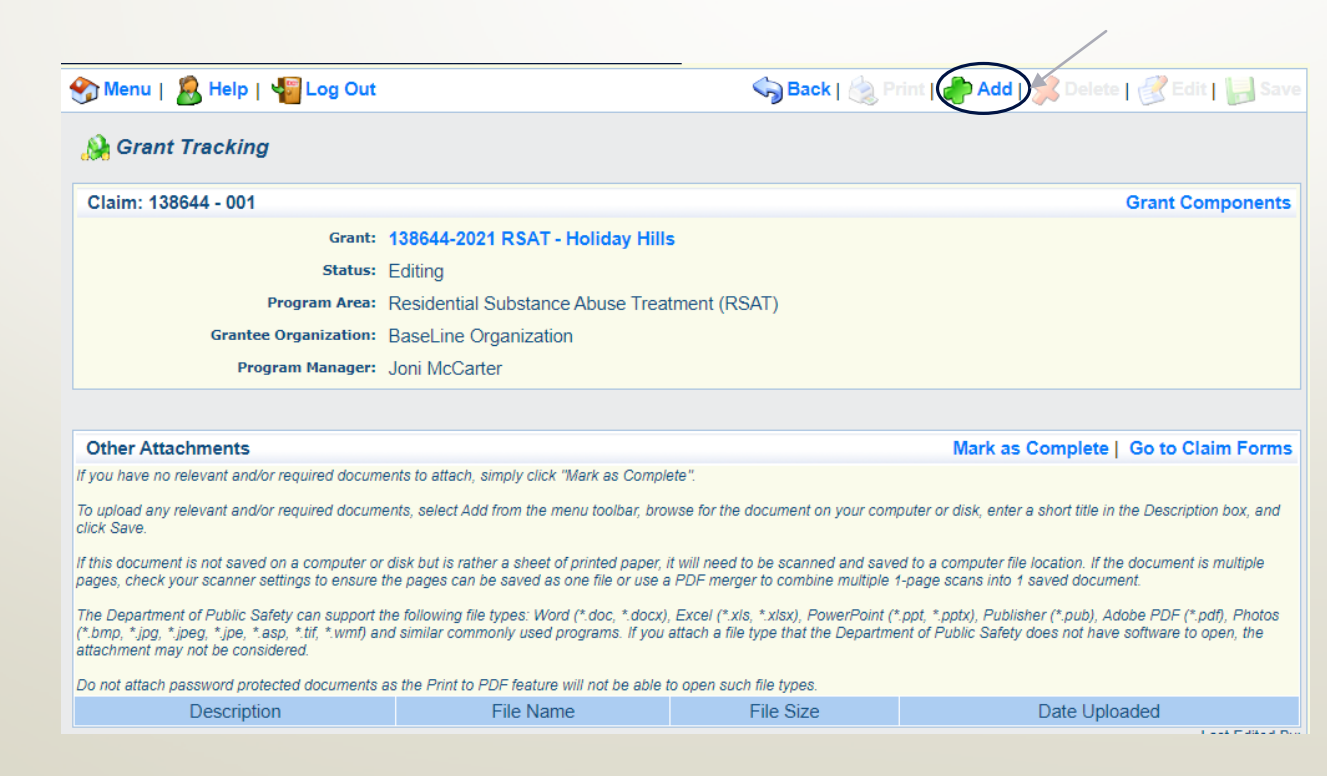

 Select, Choose File, browse your PC for the document you wont to attach, select the document and select Open

| Attach File                                                                                                    |                                              |             |                                                     |                                 |                  |
|----------------------------------------------------------------------------------------------------|----------------------------------------------|-------------|-----------------------------------------------------|---------------------------------|------------------|
| If you have no relevant and/or required documents to attach, simply click "Mark a                                                                                                    | as Complete".                                |             |                                                     |                                 |                  |
| To upload any relevant and/or required documents, select Add from the menu to<br>click Save.                                                                                                    | olbar, browse for th                         | e documei   | nt on your computer or disk, enter a short title ir | the Description box, and        |                  |
| If this document is not saved on a computer or disk but is rather a sheet of printe<br>pages, check your scanner settings to ensure the pages can be saved as one fi                                         | ed paper, it will need<br>🧿 Open             | l to be sca | nned and saved to a computer file location. If th   | e document is multiple          | ×                |
| The Department of Public Safety can support the following file types: Word (*.dc<br>(*.bmp, *.jpg, *.jpeg, *.jpe, *.asp, *.tif, *.wmf) and similar commonly used progra<br>attachment may not be considered. | $\leftrightarrow$ $\rightarrow$ $\checkmark$ | 🔜 > Th      | is PC → Desktop                                     | ע פֿע גע Sea                    | rch Desktop      |
| Do not attach password protected documents as the Print to PDF feature will no                                                                                                    | Organize 🔻                                   | New fold    | er                                                  |                                 | = • 🔟 🕐          |
| Upload File: Choose File No file choser                                                                                                    | 💻 This PC                                    | ^           | Name                                                | Date modified                   | Type Si          |
| Description:*                                                                                                    | 🧊 3D Object                                  | s           | BSIR Close Out Figures (1)                          | 6/13/2022 2:47 PM               | Adobe Acrobat D  |
|                                                                                                    | E Desktop                                    |             | Grant Lifecycle Image_2021                          | 5/25/2022 8:31 AM               | PNG File         |
|                                                                                                    | Documen                                      | ts          | 👃 Mid-MO Multi Jurisdictional Drug Task F           | 6/17/2022 3:08 PM               | Adobe Acrobat D  |
|                                                                                                    |                                              | łc          | 💼 Test Document                                     | 7/14/2022 7:17 AM               | Microsoft Word D |
|                                                                                                    | Music                                        |             | 💼 WebGrants - Text Formatting Codes                 | 3/20/2020 2:26 PM               | Microsoft Word D |
| lissauri Dapartment of Dublis Safety                                                                                                    | Pictures                                     |             |                                                     |                                 |                  |
| issoun Department of Public Salety                                                                                                    | 📕 Videos                                     | ~           | <                                                   |                                 | :                |
|                                                                                                    |                                              | File n      | ame: Test Document                                  | <ul> <li>✓ All Files</li> </ul> | ~                |
|                                                                                                    |                                              |             |                                                     | Ope                             | n Cancel         |
| l                                                                                                    |                                              |             |                                                     |                                 |                  |

- Add a description of the attached document, select Save
- Either Add additional documents by selecting Save, or select Mark As Complete when all documents have been uploaded

| Son Back   🍥 Print   👘 Add   💢 Delete   👔                                                                                                    | Edit   Save                                                                                                    |                                                                                                    |                                                                                          |                                                                                                    |
|----------------------------------------------------------------------------------------------------|----------------------------------------------------------------------------------------------------|----------------------------------------------------------------------------------------------------|------------------------------------------------------------------------------------------|----------------------------------------------------------------------------------------------------|
| Attach File                                                                                                    |                                                                                                    |                                                                                                    |                                                                                          | /                                                                                                    |
| If you have no relevant and/or required documents to attach, simply click "Mark as Complete".                                                                                                    |                                                                                                    |                                                                                                    |                                                                                          |                                                                                                    |
| To upload any relevant and/or required documents, select Add from the menu toolbar, browse for the document on your computer or disk, enter a click Save.                                                                                                    | short title in the Description hav and<br>Other Attachments                                                                                                    |                                                                                                    | C M                                                                                      | ark as Complete Dio to Claim Forms                                                                                                   |
| If this document is not saved on a computer or disk but is rather a sheet of printed paper, it will need to be scanned and saved to a computer file I pages, check your scanner settings to ensure the pages can be saved as one file or use a PDF merger to combine multiple 1-page scans into 1 s                                                                                                    | If you have no relevant and/or required docume                                                                                                    | ents to attach, simply click "Mark as Complete".                                                                                                    |                                                                                          |                                                                                                    |
| The Department of Public Safety can support the following file types: Word (*.doc, *.docx), Excel (*.xls, *.xlsx), PowerPoint (*.ppt, *.pptx), Publish<br>(*.bmp, *.jpg, *.jpeg, *.jpe, *.asp, *.tif, *.wmf) and similar commonly used programs. If you attach a file type that the Department of Public Safety d<br>attachment may not be considered.<br>Do not attach password protected documents as the Print to PDF feature will not be able to open such file types. | To upload any relevant and/or required docume<br>click Save.<br>If this document is not saved on a computer or<br>pages, check your scanner settings to ensure to                            | ents, select Add from the menu toolbar, browse for the docu<br>disk but is rather a sheet of printed paper, it will need to be<br>he pages can be saved as one file or use a PDF merger to d       | ment on your computer or di<br>scanned and saved to a com<br>combine multiple 1-page sca | sk, enter a short title in the Description box, and<br>puter file location. If the document is multiple<br>ns into 1 saved document. |
| Upload File: Choose File Test Document.docx Description:* Test Attachment                                                                                                    | The Department of Public Safety can support th<br>(*.bmp, *.jpg, *.jpeg, *.jpe, *.asp, *.tif, *.wmf) an<br>attachment may not be considered.<br>Do not attach password protected documents a | ne following file types: Word (*.doc, *.docx), Excel (*.xls, *.xl<br>d similar commonly used programs. If you attach a file type<br>as the Print to PDF feature will not be able to open such file | sx), PowerPoint (*.ppt, *.ppb<br>that the Department of Publi<br>types.                  | (), Publisher (*, pub), Adobe PDF (*, pdf), Photos<br>c Safety does not have software to open, the                                   |
|                                                                                                    | Description                                                                                                    | File Name                                                                                                    | File Size                                                                                | Date Uploaded                                                                                                    |
|                                                                                                    | Test Attachment                                                                                                    | Test Document.docx                                                                                                    | 12 KB                                                                                    | 07/20/2022                                                                                                    |

### Claims, Final

- After all components are marked Complete, there are 2 options
  - Preview can be used to print a copy of the claim for you files
  - Submit the claim to send to your Grant Specialist for processing

| Components                                                                     |                  | Preview   Submit |
|--------------------------------------------------------------------------------|------------------|------------------|
| Complete each component of the Claim and mark it as complete. Click Submit whe | en you are done. |                  |
| Name                                                                           | Complete?        | Last Edited      |
| General Information                                                            | √                | 07/20/2022       |
| Expenditures                                                                   | √                | 07/20/2022       |
| Reimbursement                                                                  | 1                | 07/20/2022       |
| Equipment Inventory                                                            | √                | 07/20/2022       |
| Program Income                                                                 | 1                | 07/20/2022       |
| Other Attachments                                                              | √                | 07/20/2022       |

## Correspondence

 To send a message to your Grant Specialist, especially if requesting approval for something such as a Single Feasible Source Request, select
 Correspondence

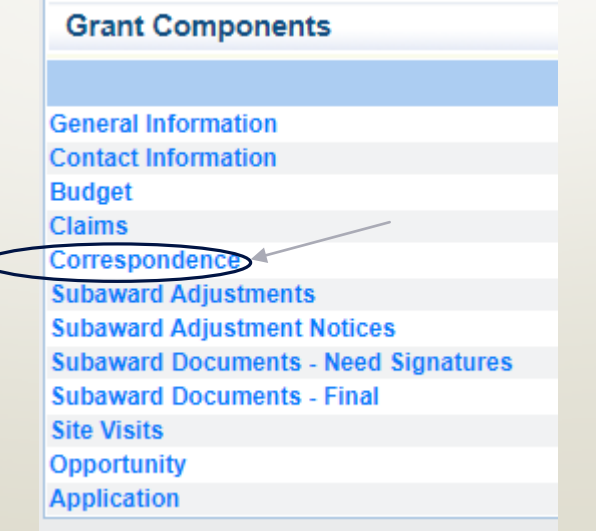

#### Correspondence, Cont.

- The Correspondence Component works like your email, select Add to start a new message then fill out the fields
- To, CC, Subject, Message, Attachments
- When complete, select Send

| Correspondence |                                                                                                    | Send |
|----------------|----------------------------------------------------------------------------------------------------|------|
| То:*           | Krystal Barnes Joni McCarter<br>TEST TEST V                                                                       |      |
| CC:            | CC addresses must be entered in a valid email format. Use a semicolon (+) to separate multiple CC email addresses |      |
| Subject:*      | Test                                                                                                    |      |
| Message:       | Test                                                                                                    |      |
|                |                                                                                                    |      |
|                |                                                                                                    |      |
|                |                                                                                                    |      |
|                |                                                                                                    |      |
| Attachments:   | Choose File Test Document.docx                                                                                    |      |
|                | Choose File No file chosen                                                                                        |      |
|                | Choose File No file chosen                                                                                        |      |
|                | Choose File No file chosen                                                                                        |      |
|                | Choose File No file chosen                                                                                        |      |

#### Subaward Adjusments

 If you need to submit a Programmatic or Budget Revision request, select Subaward Adjustments

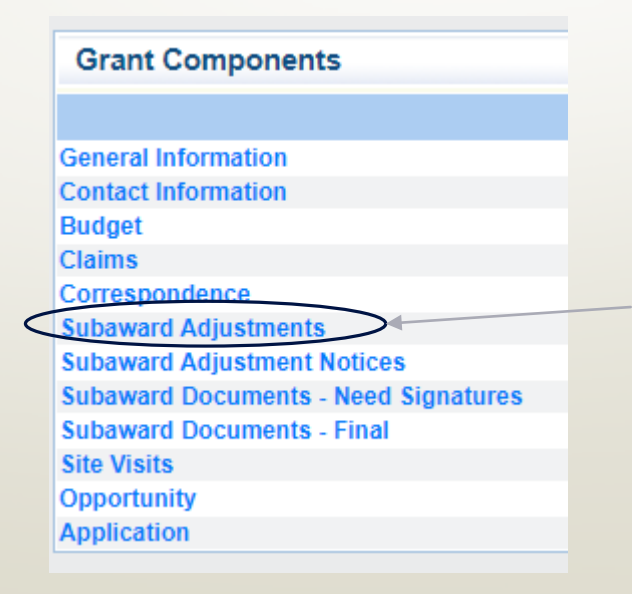

- To start an adjustment, select Add
  - Subaward Adjustments
     Return to Components | Add

     ID
     Type
     Status
- Add a Title (i.e., Subaward Adjustment #1)
- Select Type (Budget Revision, Program Revision)
- Select Save

|   | International Menu   🧟 Help   🍟 Log Out                        | Save 🖓 Back   🖄 Print   🧼 Add   🛸 Delete   🔮 Edit 🕞 Save |
|---|----------------------------------------------------------------|----------------------------------------------------------|
| 2 | 🚱 Grant Tracking                                               |                                                          |
|   | General Information                                            |                                                          |
|   | (limited to 250 characters)* Test Adjustment #1                |                                                          |
|   | Contract Amendment Type:* Budget Revision V<br>Budget Revision |                                                          |
|   | Program Revision                                               | Dullas Tachnology Partners Inc                           |

eturn to Componen

Last Edited Dir Tester3 Tester3, 01

Review and select Return to Components

General Information

ID: 142390 Title: Test Adjustment # Type: Budget Revision

Status: Editing

Select Justification

| Components          |           | Preview   Subm |
|---------------------|-----------|----------------|
| Name                | Complete? | Last Edited    |
| General Information | 1         | 07/20/2022     |
| Justification       |           |                |
| Budget              |           |                |
| Confirmation        |           |                |
| Attachments         |           |                |

- Enter the justification for the changes
- If it is a Budget Revision also enter the Budget Revision Spreadsheet
- Select Save

| ease explain the n<br>oject. | eason for the reques<br>□ (□   ← →  <br>Size - | ted adjustment and includ $\square$    | de the effective date. | State the need for the change and how the requested revision will further the objectives of the<br>I U   ∞ ∞ ™   ≟ :=   ∃E ∃E ∃E ≡ = |
|------------------------------|------------------------------------------------|----------------------------------------|------------------------|----------------------------------------------------------------------------------------------------|
| Enter the reaso              | on for the requseted<br>et spreadsheet sho     | ່ງ Adjustment<br>wing what changes you | ı would like           |                                                                                                    |
| Line Number                  | Current Budget                                 | Requested Change                       | Revised Budget         | Comment                                                                                                    |
| 9001                         | \$ 3,266.00                                    | \$ (1,500.00)                          | \$ 1,766.00            |                                                                                                    |
| 10001                        | \$ 35,000.00                                   |                                        | \$ 35,000.00           |                                                                                                    |
|                              | ć 1.010.00                                     | \$ 1,500.00                            | \$ 3,310.32            | <b>•</b>                                                                                                    |
| 11001                        | \$ 1,010.52                                    |                                        |                        |                                                                                                    |
| 11001<br>body table tbod     | 5 1,810.52<br>ly tr td                         |                                        |                        | Characters: 693/40000                                                                                                    |

#### • Review the justification, select Mark as Complete

|        |                                                                                                    |                                                                                                    |                                                                                                    |                                                                                                    |                                                                                                    |                                                                                                    | Mark as Complete                                                                                                    | Return to Components                                                                                                    |
|--------|----------------------------------------------------------------------------------------------------|----------------------------------------------------------------------------------------------------|----------------------------------------------------------------------------------------------------|----------------------------------------------------------------------------------------------------|----------------------------------------------------------------------------------------------------|----------------------------------------------------------------------------------------------------|----------------------------------------------------------------------------------------------------|----------------------------------------------------------------------------------------------------|
|        |                                                                                                    |                                                                                                    |                                                                                                    |                                                                                                    |                                                                                                    |                                                                                                    |                                                                                                    |                                                                                                    |
| ie rea | son for the req                                                                                             | quested adju                                                                                                    | stment and i                                                                                                    | includ                                                                                                    | de the effective                                                                                                    | date. State the need for the change and                                                                                                    | how the requested revision w                                                                                                    | ill further the objectives of the                                                                                                    |
| on f   | or the requs                                                                                                | eted Adjus                                                                                                    | stment                                                                                                    |                                                                                                    |                                                                                                    |                                                                                                    |                                                                                                    |                                                                                                    |
| get s  | preadsheet                                                                                                  | showing v                                                                                                    | what chan                                                                                                    | ges                                                                                                    | you would lil                                                                                                    | ke                                                                                                    |                                                                                                    |                                                                                                    |
| Curr   | ent Budget                                                                                                  | Requested                                                                                                    | l Change                                                                                                    | Rev                                                                                                    | ised Budget                                                                                                    | Comment                                                                                                    |                                                                                                    |                                                                                                    |
| \$     | 3,266.00                                                                                                    | \$                                                                                                    | (1,500.00)                                                                                                    | \$                                                                                                    | 1,766.00                                                                                                    |                                                                                                    |                                                                                                    |                                                                                                    |
| \$     | 35,000.00                                                                                                   |                                                                                                    |                                                                                                    | \$                                                                                                    | 35,000.00                                                                                                    |                                                                                                    |                                                                                                    |                                                                                                    |
| \$     | 1,810.32                                                                                                    | \$                                                                                                    | 1,500.00                                                                                                    | \$                                                                                                    | 3,310.32                                                                                                    |                                                                                                    |                                                                                                    |                                                                                                    |
| \$     | 100,525.00                                                                                                  |                                                                                                    |                                                                                                    | \$                                                                                                    | 100,525.00                                                                                                    | Match                                                                                                    |                                                                                                    |                                                                                                    |
| \$     | 300,100.00                                                                                                  |                                                                                                    |                                                                                                    | \$                                                                                                    | 300,100.00                                                                                                    |                                                                                                    |                                                                                                    |                                                                                                    |
| \$     | 440,701.32                                                                                                  | \$                                                                                                    | -                                                                                                    | \$                                                                                                    | 440,701.32                                                                                                    |                                                                                                    |                                                                                                    |                                                                                                    |
|        | e rea<br>on fi<br>get s<br>\$<br>\$<br>\$<br>\$<br>\$<br>\$<br>\$<br>\$<br>\$<br>\$<br>\$<br>\$<br>\$<br>\$ | e reason for the request<br>on for the request<br>get spreadsheet<br><b>Current Budget</b><br>\$ 3,266.00<br>\$ 35,000.00<br>\$ 1,810.32<br>\$ 100,525.00<br>\$ 300,100.00<br><b>\$ 440,701.32</b> | e reason for the requested adju<br>on for the requseted Adjus<br>get spreadsheet showing v<br>Current Budget Requested<br>\$ 3,266.00 \$<br>\$ 35,000.00<br>\$ 1,810.32 \$<br>\$ 100,525.00<br>\$ 300,100.00<br>\$ 440,701.32 \$ | e reason for the requested adjustment and a<br>on for the requseted Adjustment<br>get spreadsheet showing what chan<br><b>Current Budget Requested Change</b><br>\$ 3,266.00 \$ (1,500.00)<br>\$ 35,000.00<br>\$ 1,810.32 \$ 1,500.00<br>\$ 100,525.00<br>\$ 300,100.00<br><b>\$ 440,701.32 \$</b> - | e reason for the requested adjustment and inclue<br>on for the requseted Adjustment<br>get spreadsheet showing what changes<br><b>Current Budget Requested Change Rev</b><br>\$ 3,266.00 \$ (1,500.00) \$<br>\$ 35,000.00 \$<br>\$ 1,810.32 \$ 1,500.00 \$<br>\$ 100,525.00 \$<br>\$ 300,100.00 \$<br><b>\$ 440,701.32 \$ - \$</b> | e reason for the requested adjustment and include the effective<br>on for the requseted Adjustment<br>get spreadsheet showing what changes you would li<br>Current Budget Requested Change Revised Budget<br>\$ 3,266.00 \$ (1,500.00) \$ 1,766.00<br>\$ 35,000.00 \$ 35,000.00<br>\$ 1,810.32 \$ 1,500.00 \$ 3,310.32<br>\$ 100,525.00 \$ 100,525.00<br>\$ 300,100.00 \$ 300,100.00<br>\$ 440,701.32 \$ - \$ 440,701.32 | e reason for the requested adjustment and include the effective date. State the need for the change and<br>on for the requested Adjustment<br>get spreadsheet showing what changes you would like<br><b>Current Budget Requested Change Revised Budget Comment</b><br>\$ 3,266.00 \$ (1,500.00) \$ 1,766.00<br>\$ 35,000.00 \$ 35,000.00<br>\$ 1,810.32 \$ 1,500.00 \$ 3,310.32<br>\$ 100,525.00 \$ 100,525.00 Match<br>\$ 300,100.00 \$ 300,100.00<br><b>\$ 440,701.32 \$ - \$ 440,701.32</b> | e reason for the requested adjustment and include the effective date. State the need for the change and how the requested revision w<br>on for the requested Adjustment<br>get spreadsheet showing what changes you would like<br>Current Budget Requested Change Revised Budget Comment<br>\$ 3,266.00 \$ (1,500.00) \$ 1,766.00<br>\$ 35,000.00 \$ 35,000.00<br>\$ 1,810.32 \$ 1,500.00 \$ 3,310.32<br>\$ 100,525.00 \$ 100,525.00 Match<br>\$ 300,100.00 \$ 300,100.00<br>\$ 440,701.32 \$ - \$ 440,701.32 |

- If it is a Program Revision, the Budget Component will not be available
- If it is a Budget Revision, select Budget

| Components          |           | Preview   Submit |
|---------------------|-----------|------------------|
| Name                | Complete? | Last Edited      |
| General Information | ✓         | 07/20/2022       |
| Justification       | ✓         | 07/20/2022       |
| Budget              |           |                  |
| Confirmation        |           |                  |
| Attachments         |           |                  |

- Information for the Budget section will come from your Grant Budget
- Complete the Current Budget, Revised Budget (after changes are made), for both sections of the component

| <ul> <li>The Revised Amount column represents the r<br/>category as it will be reflected in the revised version</li> </ul>                                 | equested, revised total cost of the budget as a result of the Su<br>on of the Budget component. The sum of the Revised Amount         | ubward Adjustment. Therefore, enter the total cost of each budget<br>Column should equal your revised budget total.                                |
|----------------------------------------------------------------------------------------------------|----------------------------------------------------------------------------------------------------|----------------------------------------------------------------------------------------------------|
| Row                                                                                                    | Current Budget                                                                                                    | t Revised Amount                                                                                                    |
| Personnel                                                                                                    | 3266                                                                                                    | 1766                                                                                                    |
| Personnel Benefits                                                                                                    | \$0.00                                                                                                    | \$0.00                                                                                                    |
| Personnel Overtime                                                                                                    | \$0.00                                                                                                    | \$0.00                                                                                                    |
| Personnel Overtime Benefits                                                                                                    | \$0.00                                                                                                    | \$0.00                                                                                                    |
| PRN Time                                                                                                    | \$0.00                                                                                                    | \$0.00                                                                                                    |
| PRN Benefits                                                                                                    | \$0.00                                                                                                    | \$0.00                                                                                                    |
| Volunteer Match                                                                                                    | \$0.00                                                                                                    | \$0.00                                                                                                    |
| Travel/Training                                                                                                    | \$0.00                                                                                                    | \$0.00                                                                                                    |
| Equipment                                                                                                    | 35000                                                                                                    | 35000                                                                                                    |
| Supplies/Operations                                                                                                    | 102335.32                                                                                                    | 103835.32                                                                                                    |
| Contractual                                                                                                    | 300100                                                                                                    | 300100                                                                                                    |
| Renovation/Construction                                                                                                    | \$0.00                                                                                                    | \$0.00                                                                                                    |
| Indirect Costs                                                                                                    | \$0.00                                                                                                    | \$0.00                                                                                                    |
|                                                                                                    |                                                                                                    |                                                                                                    |
| Federal/State and Local Match Share                                                                                                    | $\smile$                                                                                                    |                                                                                                    |
| The Current Budget column represents the cu<br>component. The sum of the federal/state share an                                                            | irrent subaward. Enter the total federal/state share and total lo<br>id the local match share should equal the total of the Current E | ocal match share as it is reflected in the current version of the Budget<br>Budget column above.                                                   |
| <ul> <li>The Revised Amount column represents the r<br/>total local match share as it will be reflected in the<br/>Revised Amount column above.</li> </ul> | equested, revised total of the budget as a result of the Subaw<br>revised version of the Budget component. The sum of the fed         | ard Adjustment. Therefore, enter the total federal/state share and the<br>leral/state share and the local match share should equal the total of th |
| Row                                                                                                    | Current Budget                                                                                                    | Revised Amount                                                                                                    |
| otal Federal/State Share                                                                                                    | 340176.32                                                                                                    | 340176.32                                                                                                    |
| Total Local Match Share                                                                                                    | 100525                                                                                                    | 100525                                                                                                    |

Sack | 🖄 Print | 🦛 Add | 🛸 Delete | 🔣 Edit | [ Save 🗠

- After all of the budget information has been added, select Save
- Review the entered information, select Mark as Complete

| Budget                                                                                                    |                                                                                        | Mark as Complete                                                                         | Return to Components                     |
|----------------------------------------------------------------------------------------------------|----------------------------------------------------------------------------------------|------------------------------------------------------------------------------------------|------------------------------------------|
| <ul> <li>The Current Budget column represents the total cost of the cu<br/>component. The sum of the Current Budget column should equal y</li> </ul>     | rrent subaward. Enter the total cost of eac<br>your current budget total.              | h budget category as it is reflected in the cu                                           | urrent version of the Budget             |
| <ul> <li>The Revised Amount column represents the requested, revise<br/>category as it will be reflected in the revised version of the Budget</li> </ul> | d total cost of the budget as a result of the<br>component. The sum of the Revised Amo | e Subaward Adjustment. Therefore, enter th<br>unt column should equal your revised budge | e total cost of each budget<br>et total. |
| Row                                                                                                    | Current Budget                                                                         | Revised Amount                                                                           | Net Change                               |
| Personnel                                                                                                    | \$3,266.00                                                                             | \$1,766.00                                                                               | (\$1,500.00)                             |
| Personnel Benefits                                                                                                    | \$0.00                                                                                 | \$0.00                                                                                   | \$0.00                                   |
| Personnel Overtime                                                                                                    | \$0.00                                                                                 | \$0.00                                                                                   | \$0.00                                   |
| Personnel Overtime Benefits                                                                                                    | \$0.00                                                                                 | \$0.00                                                                                   | \$0.00                                   |
| PRN Time                                                                                                    | \$0.00                                                                                 | \$0.00                                                                                   | \$0.00                                   |
| PRN Benefits                                                                                                    | \$0.00                                                                                 | \$0.00                                                                                   | \$0.00                                   |
| Volunteer Match                                                                                                    | \$0.00                                                                                 | \$0.00                                                                                   | \$0.00                                   |
| Travel/Training                                                                                                    | \$0.00                                                                                 | \$0.00                                                                                   | \$0.00                                   |
| Equipment                                                                                                    | \$35,000.00                                                                            | \$35,000.00                                                                              | \$0.00                                   |
| Supplies/Operations                                                                                                    | \$102,335.32                                                                           | \$103,835.32                                                                             | \$1,500.00                               |
| Contractual                                                                                                    | \$300,100.00                                                                           | \$300,100.00                                                                             | \$0.00                                   |
| Renovation/Construction                                                                                                    | \$0.00                                                                                 | \$0.00                                                                                   | \$0.00                                   |
| Indirect Costs                                                                                                    | \$0.00                                                                                 | \$0.00                                                                                   | \$0.00                                   |
| Totals                                                                                                    | \$440,701.32                                                                           | \$440,701.32                                                                             | \$0.00                                   |

#### Federal/State and Local Match Share

The Current Budget column represents the current subaward. Enter the total federal/state share and total local match share as it is reflected in the current version of the Budget component. The sum of the federal/state share and the local match share should equal the total of the Current Budget column above.

 The Revised Amount column represents the requested, revised total of the budget as a result of the Subaward Adjustment. Therefore, enter the total federal/state share and the total local match share as it will be reflected in the revised version of the Budget component. The sum of the federal/state share and the local match share should equal the total of the Revised Amount column above.

| Row                       | Current Budget | Current Percent | Revised Amount | Revised Percent | Net Change |
|---------------------------|----------------|-----------------|----------------|-----------------|------------|
| Total Federal/State Share | \$340,176.32   | 77.19%          | \$340,176.32   | 77.19%          | \$0.00     |
| Total Local Match Share   | \$100,525.00   | 22.81%          | \$100,525.00   | 22.81%          | \$0.00     |

 Select Confirmation, before completing this section ensure that the Authorized Official is aware of your requested change and has approved of the submission of the adjustment

| Components          |           | Preview   Submit |
|---------------------|-----------|------------------|
| Name                | Complete? | Last Edited      |
| General Information | 1         | 07/20/2022       |
| Justification       | ✓         | 07/20/2022       |
| Budget              | 1         | 07/20/2022       |
| Confirmation        |           |                  |
| Attachments         |           |                  |

#### • Enter the information for the Authorized Official, select Save

| Subaward Adjustments                                                                        |                                                                                                    |
|---------------------------------------------------------------------------------------------|----------------------------------------------------------------------------------------------------|
| Subaward Adjustment: 01                                                                     |                                                                                                    |
| Grant:                                                                                      | 138644-2021 RSAT - Holiday Hills                                                                                                    |
| Status:                                                                                     | Editing                                                                                                    |
| Program Area:                                                                               | Residential Substance Abuse Treatment (RSAT)                                                                                                    |
| Grantee Organization:                                                                       | BaseLine Organization                                                                                                    |
| Program Manager:                                                                            | Joni McCarter                                                                                                    |
| Submitted Date:                                                                             |                                                                                                    |
| Confirmation                                                                                |                                                                                                    |
| four typed name as the applicant authorized<br>be veracity of the representations made in t | l official, in lieu of signature, represents your legally binding acceptance of the terms of this subaward adjustment and your statement of<br>his subaward adjustment. You must include your title, full legal name, and the current date. |
| Authorized Official Name:*                                                                  | Michelle Branson                                                                                                    |
|                                                                                             |                                                                                                    |

#### Select Mark As Complete

 Confirmation
 Mark as Complete
 Return to Components

 Your typed name as the applicant authorized official, in lieu of signature, represents your legally binding acceptance of the terms of this subaward adjustment and your statement of the veracity of the representations made in this subaward adjustment. You must include your title, full legal name, and the current date.

 Authorized Official Name:\*
 Michelle Branson

 Title:\*
 Mayor

 Date:\*
 07/20/2022

 Select Attachments to attach any documents that are associated to the Adjustment

| Components          |           | Preview   Submit |
|---------------------|-----------|------------------|
| Name                | Complete? | Last Edited      |
| General Information | ✓         | 07/20/2022       |
| Justification       | ✓         | 07/20/2022       |
| Budget              | ✓         | 07/20/2022       |
| Confirmation        | √         | 07/20/2022       |
| Attachments         |           |                  |

#### After all items are marked Complete

- Preview to print a copy for your files
- Submit to send the Adjustment to the Grant Specialist for processing

| Components          |           | Preview   Submi |
|---------------------|-----------|-----------------|
| Name                | Complete? | Last Edited     |
| Seneral Information | ✓         | 07/20/2022      |
| ustification        | ✓         | 07/20/2022      |
| udget               | 1         | 07/20/2022      |
| Confirmation        | ✓         | 07/20/2022      |
| Attachments         | ✓         | 07/20/2022      |

### Subaward Adjustment, Final

- When the adjustment has been approved the system will email you a notification
- Copies of the approved adjustment can be downloaded for your files by selecting the Subaward Adjustments – Final component

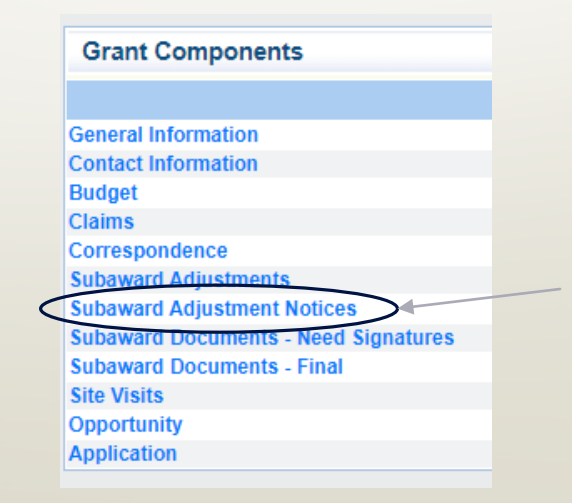

# Reporting

- Grant Reporting for this grant will be done quarterly through the DOJ PMT System
- Link to the Website <u>https://ojpsso.ojp.gov/</u>
- Due Dates
  - July September Due October 15
  - October December Due January 15
  - January March Due April 15
  - April June Due July 15

# Monitoring

- You will be notified when your agency is chosen for Site Visit Monitoring
- Key things to remember
  - Monitoring is NOT an audit
  - CJ/LE is NOT monitoring to catch error we are monitoring to help correct area of noncompliance to prevent audit findings
  - Chance to provide technical assistance and answer questions

### Monitoring, Cont.

#### • Why do we have to monitor?

- 2 CFR 200.328(a) states, "The non-Federal entity is responsible for oversight of the operations of the Federal award supported activities. The non-Federal entity must monitor its activities under federal awards to assure compliance with applicable Federal requirements and performance expectations are being achieved."
- 2 CFR 200.331(d) states, "all pass-through entities must monitor the activities of the subrecipient as necessary to ensure that the subaward is used for authorized purposes, in compliance with Federal statutes, regulations, and the terms and conditions of the subaward; and that subaward performance goals are achieved."
## Monitoring, Cont.

- 2 CFR part 200, Uniform Administrative Requirements, Cost Principles, and Audit Requirements for Federal Awards
- Applicable State of Missouri statutes and regulations
- DPS Financial and Administrative Guidelines
- CJ/LE Information Bulletins
- FY 2021 RSAT Notice of Funding Opportunity
- FY 2021 RSAT Certified Assurances
- FY 2021 RSAT Subaward Agreement, including Articles of Agreement

# **Types of Monitoring**

#### Desk Monitoring

- Review which is completed by CJ/LE Unit telephone and email communication, grant document review, reports and correspondence
- On-Site Monitoring
  - Review which is conducted by the CJ/LE Unit at the subrecipient's agency – policy review, property records, etc.

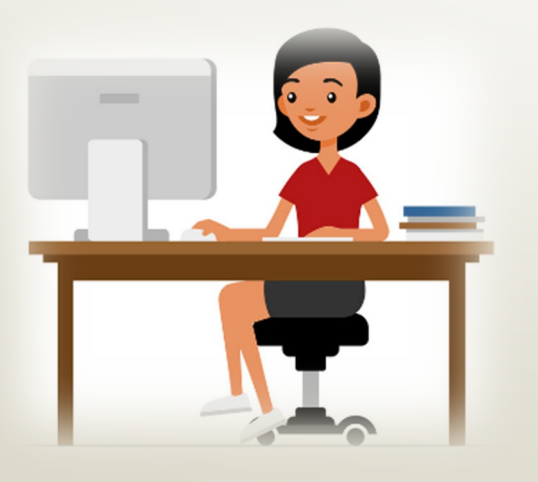

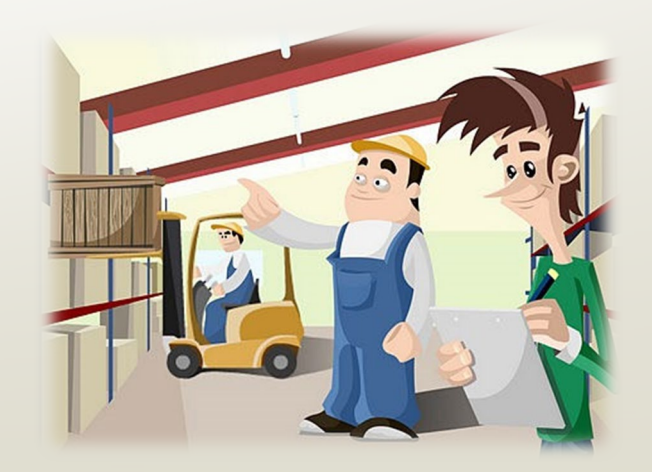

### Contacts

### Elizabeth Leuckel

### Michelle Branson

#### Joni McCarter

- Grant Specialist
- (573) 751-1318
- Elizabeth.Leuckel@dps.mo.gov

- Grant Program Supervisor
- (573) 526-9014
- <u>Michelle.Branson@dps.mo.gov</u>

- Grant Program Manager
- (573) 526-9020
- Joni.McCarter@dps.mo.gov